## การตรวจสอบและอัปเตตเฟิร์มแวร์ตัวเครื่อง Samsung

1. ไปที่ การตั้งค่า [Settings]

- 2. เลือก การอัปเตตซอฟต์แวร์ [Software update]
- เลือก ตาวน์โหลดและติดตั้ง
  [Download and Install] และธอ สักครู่ ตัวเครื่องจะตรวจสอบการอัปเดต โดยขั้นตอนนี้จำเป็นต้องเชื่อมต่อ อินเตอร์เน็ต

📲 🕤 🖓 J 🖉

10:44 🗩

- 4. เมื่อตรวจสอบเรียบร้อยแล้ว
  - กรณีไม่มีเวอร์ชั่นใหม่ : จะปรากฏข้อความ
    อัพเตทซอฟต์แวร์ของคุณเป็นเวอร์ชั่น
    ล่าสุดแล้ว
  - กรณีมีเวอร์ชั่นใหม่ : จะปรากฏ
    รายละเอียดเฟิร์มแวร์ใหม่ พร้อมขนาด
    ข้อมูล แตะเพื่อดาวน์โหลดและติดตั้ง

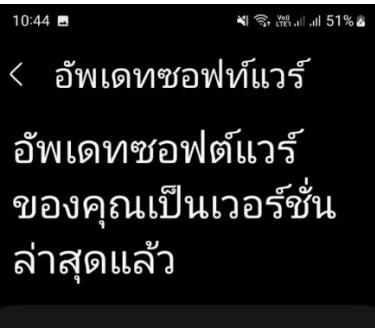

- ข้อมูลอัพเดทซอฟท์แวร์
- เวอร์ชั่นปัจจุบัน: A015FXXS5CWB2 / A015F0LM5CVI3 / A015FXXS5CWB2
   ระดับแพทช์ความปลอดภัย: 1

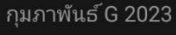

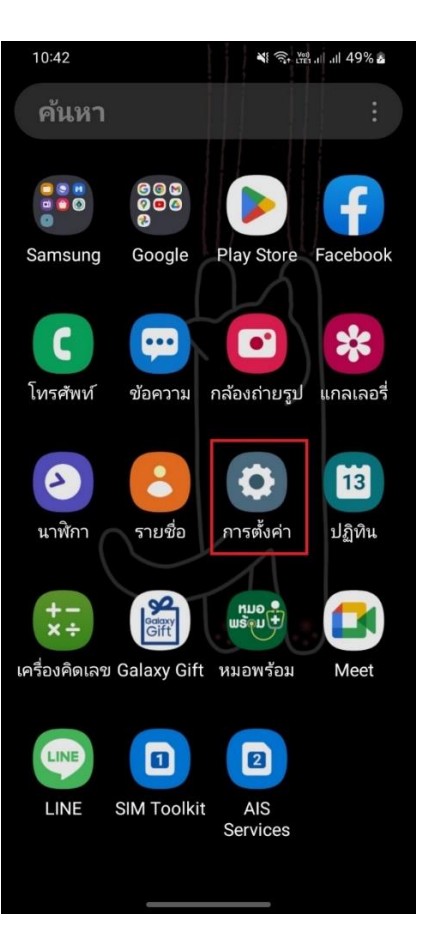

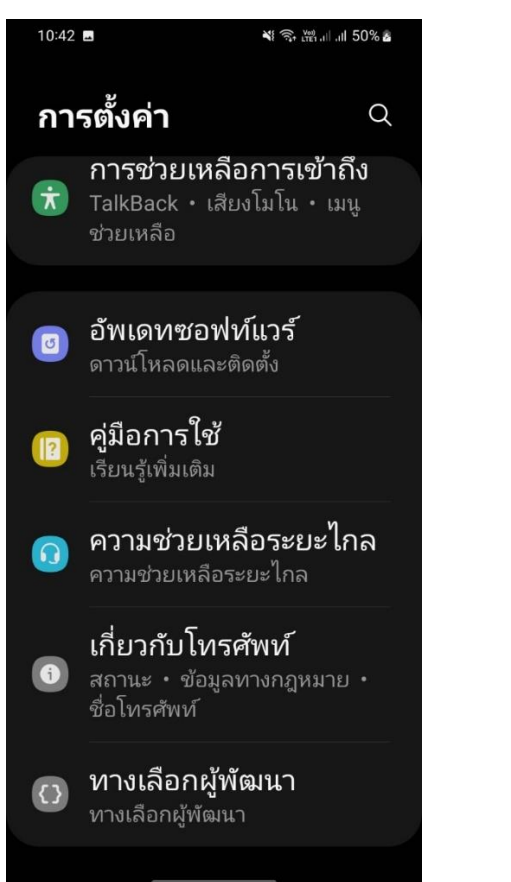

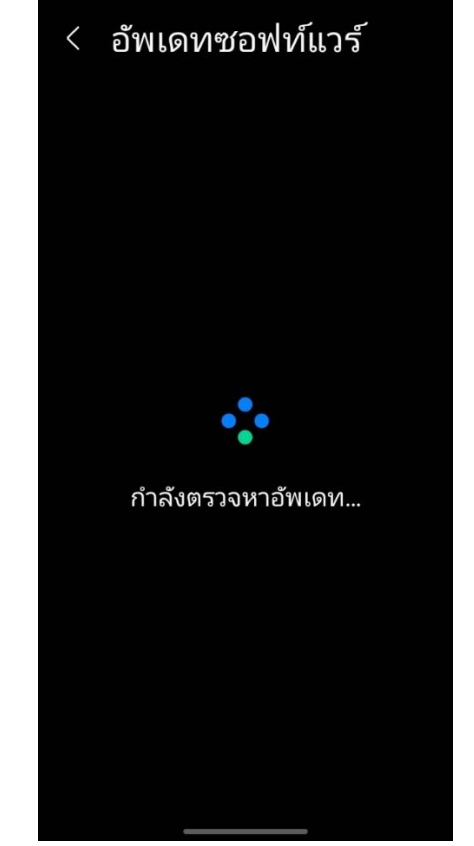